## 教务管理系统选课、评教操作手册

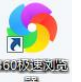

1. 系统登陆(建议使用 360 极速浏览器)

步骤 1: 直接输入网址 <u>http://10.192.100.152/jsxsd/</u> (内网); <u>http://jwxt.jscj.edu.cn:8081/jsxsd/</u>(外网)登录新教务系统学生端。

提示: 内网网址一定要用校园网登陆,不能使用 4G 或者 5G 网登陆

步骤 2: 登录教务处网站 <u>https://jwc.jscj.edu.cn/</u>, 点击页面底端"教学管理系统";

2.输入学生个人用户名(本人学号)和密码,进入选课界面。初始密码是学

号+Jscj+! (例如, 2107130165Jscj!), 若修改过密码后忘记密码, 请点击 登录页面的"忘记密码"进行密码重置;

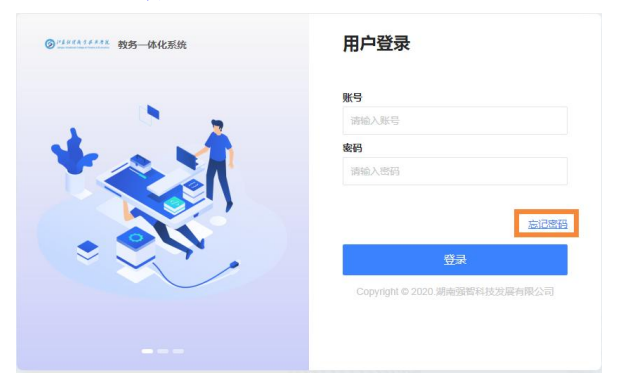

3. 点击"学生选课中心"->"公共选修课选课"->"进入选课"->"公选 课选课",进入选课界面,选择课程,按"选课"按钮;选课结束后,应退出选 课页面,以免被他人修改数据。(**体育课在必修选课中选课**)

4. 若需要退选,请点击"选课情况查询及退选"进行退选,请准确退选课程,不要误操作退选其他必修课课程。(第一轮选课可选可退,第二轮选课可选 不可退)

| 🚯 首页          |          |             |                         |                               |                 |                       |           |              |                        |            |        |
|---------------|----------|-------------|-------------------------|-------------------------------|-----------------|-----------------------|-----------|--------------|------------------------|------------|--------|
| @ PERR        |          |             |                         |                               |                 |                       |           |              |                        |            |        |
|               | 个人中心     |             |                         |                               |                 |                       |           |              |                        |            |        |
| ~             |          |             |                         |                               |                 |                       |           |              |                        | _          |        |
| 强智科技教务<br>您!  | 音系统欢迎    | 学期理论课表      |                         | - 📌 学生选课中(                    | 5 📮 #50.64      |                       |           | 2 型 建考申请     | 12 H231                | 路 📄 培养方案明细 |        |
|               |          |             |                         |                               |                 |                       |           |              |                        |            |        |
| 11 我的桌面       | . v      | 默认节次模式 15   |                         |                               |                 |                       |           |              | 2021-2022-1 ~          | □ 第十九周 ~ ○ | 通知公告 🚺 |
| 🔺 100-00011/0 |          | ● 必修 ● 限选   | ● 任选 ● 公选               | <ul> <li>         ·</li></ul> | 技能考证            | 現它                    |           |              |                        |            |        |
| ₩ 子#BD03      | a v      | 周/节次        | 星期一                     | 星期二                           | 星期三             | 星川                    | 四日        | 星期五          | 星期六                    | 星期日        |        |
| ▲ 培养管理        | L ~      |             | 会计职业基                   | 经济应用数                         | 会计职业基           | 经济应用数                 |           | 会计职业基        |                        |            |        |
| ₩ 考试报名        | 5 ×      | 第一二节        | 01~02小节第19周             | 01~02小节 第19周                  | 01~02小节 第19周    | 01~02小节多              | 。<br>頁19周 | 01~02小节 第19周 |                        |            |        |
| ▶ 实践环节        | 5 ~      |             |                         |                               |                 |                       |           |              |                        |            | 通知消息 🕕 |
| 1 教学评价        | î v      |             | 基础体能课<br>教师: 庞建民        | 数据库基础                         | 专业导学<br>教师: 半小凡 |                       |           |              |                        |            |        |
|               |          | 第三四节        | 03~04小节 第19周            | 03~04小节 篇19周                  | 03~04小节 第19周    |                       |           |              |                        |            |        |
|               |          |             | 大学英语 (                  |                               |                 | 大学英语 (                |           |              |                        |            |        |
|               |          | 第五六节        | 教师: 漆河婷<br>05~06小节 第19周 |                               |                 | 教师: 漆河姆<br>05~06/\\甘き | i<br>首19周 |              |                        |            |        |
|               |          |             |                         |                               |                 |                       |           |              |                        |            |        |
|               |          |             |                         |                               |                 | 职业生涯规                 |           |              |                        |            | 教学进程   |
|               |          | 第七八节        |                         |                               |                 | 較师:万书论<br>07~08小节参    | i<br>育19周 |              |                        |            |        |
|               |          |             |                         |                               |                 |                       |           |              |                        |            |        |
|               |          |             |                         |                               |                 |                       |           |              |                        |            |        |
| « 个人中(        | う 学生选び   | R中心 ×       |                         |                               |                 |                       |           |              |                        |            |        |
| 强管科技教务系统发     | 510P     | waren.      |                         | 12.10 7.44                    |                 |                       |           |              | 12,182+10              |            | SLA-   |
| 18i           |          |             |                         | Lattero                       |                 |                       |           |              | 20120-214              |            | 2811   |
| ■ 我的桌面        | ~        | 2021-2022-2 |                         | 2021-2022-2体育课                | 1.法课            |                       |           | 2021-12-28   | 00:00~2022-01-06 00:00 |            | 进入透课   |
| ★ 学籍成绩        | ~        |             |                         |                               |                 |                       |           |              |                        |            |        |
| 2 培养管理        | <b>^</b> | 2021-2022-2 |                         | 2021-2022-2学期公共选              | 19 11 2 11      |                       |           | 2021-12-26   | 00:00~2022-01-06 00:00 |            | 进入透课   |
| 培养方案          | ~        | 2021-2022-2 |                         | 2021-2022-2学期素质。              | 井座远课            |                       |           | 2022-01-05   | 00:00-2022-01-06 00:00 |            | 进入运课   |
| 我的课表          | ~        |             |                         |                               |                 |                       |           |              |                        |            |        |
| 选课管理          | ^        |             |                         |                               |                 |                       |           |              |                        |            |        |
| 学生透识中心        | <b>→</b> |             |                         |                               |                 |                       |           |              |                        |            |        |

|           | 学年学期: 2021-2022-2 | 选课时间: 2021-12-26 00:00 ~ 2022-01-06 00:00 | 每天选课时间; 未控制 | 预览选课时间: 2021-09-07 00:00 ~ 2022-09-07 00:00 |  |
|-----------|-------------------|-------------------------------------------|-------------|---------------------------------------------|--|
| 选课抽签:未启用  |                   | 法课控制:可选可退                                 |             | 教学班话课人数: 控制(不允许超限选人数)                       |  |
| 預置课是否可退:否 |                   | 允许冲突选课: 否                                 |             | 控制选课学分:控制                                   |  |

|         |             | 1    |
|---------|-------------|------|
| Letter. | PERMANANTAR | 10.1 |

| 选课学分情况 | 必修选课 公送  | 起课选课    |      |      |     |       |       |             |         |
|--------|----------|---------|------|------|-----|-------|-------|-------------|---------|
|        |          |         |      |      |     |       |       | 本学期选课学分/门数要 | 要求及已选情况 |
|        |          | Book MA | 必修选课 | (控制) | 选修选 | 课(控制) | 本学期计划 | 选课(控制)      | 专业内跨年级  |
|        |          | 嵌高忌子分   | 学分   | 门数   | 学分  | 门数    | 学分    | 门数          | 学分      |
|        | 设置(控制)要求 | 不控制     | 不控制  | 1    | 不控制 | 不控制   | 不控制   | 不控制         | 不控制     |
|        | 已远统计     | 26.2    | 0    | 0    | 0   | 0     | 0     | 0           | 0       |

| 艺术素 | 质(控制) | 人文素质 | 术(控制) | 工程技法 | 学(控制) | 社会科学 | 学(控制) | 自然科学 | 学(控制) | 人文科 |          |
|-----|-------|------|-------|------|-------|------|-------|------|-------|-----|----------|
| 学分  | 门数    | 学分   | 门数    | 学分   | 门数    | 学分   | 门数    | 学分   | 门数    | 学分  |          |
| 不控制 | 不控制   | 不控制  | 不控制   | 不控制  | 不控制   | 不控制  | 不控制   | 不控制  | 不控制   | 不控制 | 设置(控制)要求 |
| 0   | 0     | 0    | 0     | 0    | 0     | 0    | 0     | 0    | 0     | 0   | 已洗练计     |

选课课表 选课结果查看及退选 退课日志查看

| <b>必修选课</b> 公选课选课    |                                                                                                    |      |                 |        |                   |                                                                                                    |      |       | 安全退出进                                                                                                    |
|----------------------|----------------------------------------------------------------------------------------------------|------|-----------------|--------|-------------------|----------------------------------------------------------------------------------------------------|------|-------|----------------------------------------------------------------------------------------------------|
| 新有课程 🏏 课程 (嶋号/名称) :  | 上課款時:                                                                                                    | 星彩   | : 请选择 > 节次: 请选择 |        | 🛛 过途中央课程 🔛 过途限选课程 | 重词                                                                                                    |      |       | 远进规则                                                                                                    |
| 课程名                  | 7<br>9                                                                                                    | 上课教师 | 上课时间            | 上课地点   | 上课校区              | 別余容<br>最                                                                                                    | 时间冲突 | 通法课类别 | 操作                                                                                                    |
| 计算机维护数15 (C)         | 1                                                                                                    | 周学兵  | 11-18周 星期二 5-6节 | JD105  | 新校区               | 40                                                                                                    |      | 文工交融  | 远速                                                                                                    |
| 计算机维护技巧5 (C)         | 1                                                                                                    | 周学兵  | 2-9周 星期二 5-6节   | JD105  | 新校区               | 40                                                                                                    |      | 文工交融  | 透過                                                                                                    |
| 好司机养成记——汽车等驶技术与维护(C) | 1                                                                                                    | 张韵   | 2-9周 雇期二 5-6节   |        | 新校区               | 150                                                                                                    |      | 文工交融  | 透過                                                                                                    |
| 信息检索与利用(C)           | 1                                                                                                    | 活动模  | 2-9側 星期二 5-6节   | JD206  | 新校区               | 60                                                                                                    |      | 文工交融  | 25 <b>8</b>                                                                                                    |
| 值息检索与利用(C)           | 1                                                                                                    | 末甲原  | 11-18間 星期二 5-6节 | JD205  | 新校区               | 60                                                                                                    |      | 文工交融  | 医腰                                                                                                    |
| 信息检索与利用(C)           | 1                                                                                                    | 活动模  | 11-18間 星期二 5-6节 | JD206  | 新校区               | 60                                                                                                    |      | 文工交融  | 送湯                                                                                                    |
| 信息检索与利用(C)           | 1                                                                                                    | 未用原  | 2-9周 星期二 5-6节   | JD205  | 新校区               | 60                                                                                                    |      | 文工交融  | 22.8                                                                                                    |
| 世界名画盛寞 (8)           | 1                                                                                                    | 朱周璇  | 11-18周 星期二 5-6节 | JE302  | 新校区               | 150                                                                                                    |      | 艺术素质  | 23                                                                                                    |
| 酒与酒文化(A)             | 1                                                                                                    | ***  | 2-9周 星期二 5-6节   | JD406  | 新校区               | 150                                                                                                    |      | 人文素质  | 22.8                                                                                                    |
| 酒与酒文化(A)             |                                                                                                    | ***  | 11-18周 星期二 5-6节 | JD406  | 新校区               | 150                                                                                                    |      | 人文素质  | 23                                                                                                    |
| Photoshop 图像处理(C)    | 1                                                                                                    | 陈振东  | 2-9周 星朔二 5-6节   | S2-401 | 新校区               | 60                                                                                                    |      | 文工交戦  | 2.7                                                                                                    |
|                      | 20時間環         公務通過環           20時回環環         公務通過環           20時回環環境         (第四人次和)           20時回環境         (第四人次和)           20時回環境         (1)           20時回環境         (1)           20時回環         (1)           20時回環境         (1) |      |                 |        |                   | ● 使用品         ● 使用品         ● 使用         ● 使用 |      |       | Addition         Addition         Addition |

|                  |                         |                                |                              |                                |                              |                                 |                              | 本学                                         | 期选课学分/门                           | 数要求及已选制                             | 青况                                     |                                 |
|------------------|-------------------------|--------------------------------|------------------------------|--------------------------------|------------------------------|---------------------------------|------------------------------|--------------------------------------------|-----------------------------------|-------------------------------------|----------------------------------------|---------------------------------|
|                  | Bor                     | 5 MA ( )                       | 必修选课(                        | 控制)                            | 选修选                          | 果(控制)                           | 4                            | 学期计划选课                                     | (控制)                              |                                     | 专业内跨年级                                 | 吸选课(控制                          |
|                  | dar fed AC              |                                | 学分                           | 门数                             | 学分                           | 门数                              | 学分                           |                                            | 门数                                | ġ                                   | ≱分                                     | Î                               |
| 设置(控制)要求         | 不招                      | 2制                             | 不控制                          | 1                              | 不控制                          | 不控制                             | 不控的                          | ŧJ                                         | 不控制                               | 不                                   | 控制                                     | 不                               |
| 已选统计             | 24                      | .2                             | 0                            | 0                              | 0                            | 0                               | 0                            |                                            | 0                                 |                                     | 0                                      |                                 |
|                  |                         |                                |                              |                                |                              |                                 | ł                            | 本学期选课公选                                    | 也课素质课程类                           | 别学分/门数要                             | 求及已选情况                                 |                                 |
|                  |                         |                                |                              |                                |                              |                                 | ł                            | 本学期选课公选                                    | 也课素质课程类                           | 别学分/门数要                             | 求及已选情况                                 |                                 |
|                  | 人文科                     | 学(控制)                          | 自然科                          | 学(控制)                          | 社会科                          | 学(控制)                           | 工程技                          | 本学期选课公选<br>杙(控制)                           | <b>は课素质课程类</b><br>人文素             | 别学分/门数要<br>责(控制)                    | 求及已选情况<br>艺术素                          | 质(控制)                           |
|                  | <b>人文科</b><br>学分        | <b>学(控制)</b><br>门数             | <b>自然科</b> :<br>学分           | <b>学(控制)</b><br>门数             | <b>社会科</b><br>学分             | <b>学(控制)</b><br>门数              | 工程技法                         | <b>本学期选课公选</b><br>代 <b>(控制)</b><br>门数      | 5課素质课程类<br>人文素/<br>学分             | 别学分/ <b>门</b> 数要<br>质(控制)<br>门数     | <b>求及已选情况</b><br>艺术素<br>学分             | 质 <b>(控制)</b><br>门数             |
| 设置(控制)要求         | <b>人文科</b><br>学分<br>不控制 | <b>学(控制)</b><br>门数<br>不控制      | <b>自然科</b><br>学分<br>不控制      | <b>学(控制)</b><br>门数<br>不控制      | <b>社会科</b><br>学分<br>不控制      | <b>学(控制)</b><br>门数<br>不控制       | <b>工程技</b><br>学分<br>不控制      | <b>本学期选课公说</b><br>代(控制)<br>门数<br>不控制       | b课素质课程类<br>人文素/<br>学分<br>不控制      | 制学分/门数要<br>质(控制)<br>门数<br>不控制       | <b>求及已选情况</b><br>艺术素<br>学分<br>不控制      | 质 <b>(控制)</b><br>门数<br>不控制      |
| 设置(控制)要求<br>已选统计 | 人文科<br>学分<br>不控制<br>0   | <b>学(控制)</b><br>门数<br>不控制<br>0 | 自然科<br>学分<br>不控制<br>0        | <b>学(控制)</b><br>门数<br>不控制<br>0 | <b>社会科</b><br>学分<br>不控制<br>0 | <b>学(控制)</b>                    | <b>工程技</b><br>学分<br>不控制<br>0 | <b>本学期选课公说</b><br>≮(控制)<br>门数<br>不控制<br>0  | は課素质課程类<br>人文素/<br>学分<br>不控制<br>0 | 別学分/门数要<br>気(控制)<br>门数<br>不控制<br>0  | <b>求及已选情况</b><br>艺术素<br>学分<br>不控制<br>0 | <b>质(控制)</b><br>门数<br>不控制<br>0  |
| 设置位制要求<br>已透統计   | 人文科<br>学分<br>不控制<br>0   | <b>学(控制)</b><br>门数<br>不控制<br>0 | <b>自然科</b><br>学分<br>不控制<br>0 | <b>学(控制)</b><br>门数<br>不控制<br>0 | <b>社会科</b><br>学分<br>不控制<br>0 | <b>学(控制)</b><br>(]数<br>不控制<br>0 | :<br>工程技:<br>学分<br>不控制<br>0  | <b>本学期选课公说</b><br>代(控制)<br>「】数<br>不控制<br>0 | ti課素质課程类<br>人文素<br>学分<br>不控制<br>0 | <b>別学分// 门数要</b><br>気(控制) 「门数 不控制 0 | <b>求及已选情况</b><br>艺术素<br>学分<br>不控制<br>0 | <b>庚(控制)</b><br>(门数<br>不控制<br>0 |

注意事项:

1. 学生入学后第二一一第五学期可以选修公选课, 按教学计划的规定修读学 分。每门公共选修课程为 16 学时, 1 学分, 周学时为 2.0。学生在校三年内应修 读公共选修课 4 门(公共选修课不可重复选修, 课程名称相同或相似的视为同一 门课程)。

2. 学生必须本人上网选课,不得请别人代选。每名学生每学期原则上可选 2 门公选课。

3. 学生应重点选修与本专业交叉的课程,以完善知识结构。本专业人才培养 方案中已开设的课程不可再选,否则不重复计算学分。

4. 公共选修课成绩不合格的没有学分且不予补考, 可重新选课, 直到修满规 定学分。

5. 学生若因选课不当或课程变动等原因需退选或补选课者由教务处安排集 中进行。

**6**.因公共选修课资源有限,如所有选课课程都已选满,教务处不再另行增开 上课班级。没有选满的学生可等下一学期继续选课学习。

7. 选课之前请先参与学生评教,否则无法进行选课操作。

8. 体育课是必修课,大一、大二每学期都要选课,可以重复选修。

## 评教教程:

登陆进入系统界面后,点击"学生评价"->"进入评价"->列出本学期所上 课程,点击每门课后"评价",进入评价界面->在每个评价指标上点击相应的评 价->点击"提交"->返回上一界面,待所有课程评价结束后,才可以进行选课。

|        | 4                                |                                     |                                          |                         |                                                  |                                |                       |               |                                                                                                    |                                                                                                    | 0 6 0                                                | 土 程小凡            |     |
|--------|----------------------------------|-------------------------------------|------------------------------------------|-------------------------|--------------------------------------------------|--------------------------------|-----------------------|---------------|----------------------------------------------------------------------------------------------------|----------------------------------------------------------------------------------------------------|------------------------------------------------------|------------------|-----|
| 6.中人   |                                  |                                     |                                          |                         |                                                  |                                |                       |               |                                                                                                    |                                                                                                    |                                                      |                  |     |
| 205030 | <b>E</b> 1 #                     | 明白治療素                               |                                          | 存成就查得                   | <b>(</b>                                         | 学生选课中心                         |                       | 考试安排查询        | <b>2</b> 795760                                                                                                    | <b>()</b> E346                                                                                                    |                                                      | 社会考试服务           | ŝ   |
|        | 默认节次都                            | 東式 🔞                                |                                          | (B) 20                  | 021-2022-1                                       | ~) (E                          | <b>計 第十九周</b>         | ¥             | 通知公告 🚺                                                                                                    |                                                                                                    |                                                      |                  |     |
| ~      | <ul> <li>必</li> <li>使</li> </ul> | ●限选                                 | ●任                                       | 瓮                       | 嚢质讲<br>座                                         | ● 法修<br>课                      | 技能考<br>证              | 莫它            |                                                                                                    |                                                                                                    |                                                      |                  |     |
|        | 周/节次                             | 830-                                | 星順二                                      | 細細三                     | 星期四                                              | 屋腹五                            | 雇用六                   | 星期日           |                                                                                                    |                                                                                                    |                                                      |                  |     |
| ~ ~    | 第一二节                             | <b>财经法规</b><br>与<br>教师:全盦<br>01-02小 | <b>会计信息</b><br>化<br>教师:朱梅<br>梅<br>01~02小 | 会计心理<br>权<br>被师:纪亚<br>問 | <b>成本会计</b><br>教师:王际<br>峰<br>01~02小…             | <b>会计英语</b><br>教师:季翔<br>01~02小 |                       |               |                                                                                                    |                                                                                                    |                                                      |                  |     |
| V      | 第三四节                             |                                     | <b>成本会计</b><br>教师:王际<br>韓<br>03~04小      |                         | Ь                                                | ÷.                             |                       | 日文:           | 通知消息 🕕                                                                                                    |                                                                                                    |                                                      |                  |     |
|        |                                  |                                     | -                                        |                         |                                                  |                                |                       |               |                                                                                                    |                                                                                                    |                                                      |                  |     |
|        | 第五六节                             |                                     |                                          |                         | 会计信息                                             |                                |                       |               | 教学进程                                                                                                    |                                                                                                    |                                                      | 2022年1月 〈        | <   |
|        | 第五六节<br>第七八节                     |                                     |                                          |                         | 会计信息<br>化<br>款师:朱梅<br>梅<br>07~08小                |                                |                       | +~            | 教学进程                                                                                                    |                                                                                                    | E Ø                                                  | 2022年1月 〈<br>五 六 | <   |
|        | 第五六节<br>第七八节<br>晩上第九<br>十节       |                                     |                                          |                         | <b>会计信息<br/>化</b><br>較同:朱陽<br>時<br>07~08小        |                                |                       | +~            | 教学进程                                                                                                    | - 2                                                                                                    | ≡ 10                                                 | 2022年1月 〈<br>五 六 | <   |
|        | 第五六节<br>第七八节<br>晚上第九<br>十节       | (1)남/분(4) 월<br>周):                  | 訂薦 1-19周;                                | ERP沙盘模则                 | 会计信息<br>化<br>較同:朱陽<br>07~08小<br>(实训 向沛后          | 3-5周:智瓷林                       | 2/11) - 12<br>造综合实训 概 | 5iii @ 1-19   | <ul> <li></li></ul>                                                                                                    | - 二<br>Fot 0 学生选课<br>R名 0 学生选课                                                                                                    | 三 四                                                  | 2022年1月 〈<br>五 六 | <   |
|        | 第五六节<br>第七八节<br>県上第九<br>十节       | 이상동42 월<br>周:                       | 訂薦 1-19周                                 | ERP沙盘模明                 | <b>会計信息<br/>化</b><br>軟態: 朱瑞<br>四7~08小<br>(金训 向沛语 | 3-5周:智瓷地                       | 2/11)-11-2<br>連歩合实训 積 | 5iiiiiii 1-19 | <ul> <li>         校学进程     </li> <li>         成绩很入         ● 学生况     </li> <li>         ● 补考报名     </li> <li>         ● 重常括     </li> <li>         我的课程     </li> </ul> | <ul> <li>二</li> <li>学生活课</li> <li>第</li> <li>第<td>三 四</td><td>2022年1月 〈<br/>五 六</td><td>&lt; .</td></li></ul> | 三 四                                                  | 2022年1月 〈<br>五 六 | < . |
|        | 第五六节<br>第七八节<br>晚上第九<br>十节<br>荀注 | <u>이노동</u> 값 월<br>周:                | 訂業 1-19周:                                | ERP沙盘模块                 | <b>会计信题</b><br>化<br>数语:朱琦<br>07~08小              | 3-3周:智麗州                       | 学行13-子子<br>建综合实现 《    | 調査 1-19       | <ul> <li>成表示人</li> <li>学生/引</li> <li>补考报名</li> <li>重常报</li> <li>我的课程</li> <li>课程名称:</li> </ul>                                                                          | <ul> <li>一二</li> <li>第生活課</li> <li>第生振動</li> </ul>                                                                                                    | <ul> <li>三回</li> <li>● 学生注册</li> <li>上课名师</li> </ul> | 2022年1月 〈<br>五 六 |     |

| ш×.           |         |      |             |      |      |        |                     |               |                 | - u x |
|---------------|---------|------|-------------|------|------|--------|---------------------|---------------|-----------------|-------|
| @ ~1+ #A 1    |         | 1    |             |      |      |        |                     | φ.            | △ ○ 二 程小        | R     |
| « 个           | 人中心     | 学生评价 | ×           |      |      |        |                     |               |                 | »     |
| 强智利拉教务3<br>您! | KEEKCER | 学生评价 |             |      |      |        |                     |               |                 |       |
|               |         | 序号   | 学年学期        | 评价分类 | 评价批次 | 评价课程类别 | 开始时间                | 结束时           | (i)             | 操作    |
| 📲 我的桌面        | ~       | 1    | 2021-2022-1 | 学生评价 | 学期评教 | 理论课    | 2022-01-05 00:00:00 | 2022-01-11    | 00:00:00        | 进入评价  |
| ★ 学籍成绩        | ~       |      |             |      |      |        |                     |               |                 |       |
| · 培养管理        | ~       |      |             |      |      |        | 15                  | /1页 总1条 20条/页 | « < 1           |       |
| IN 考试报名       | ~       |      |             |      |      |        |                     |               |                 |       |
| ■ 実践环节        | ~       |      |             |      |      |        |                     |               |                 |       |
| 1 101953240   | ~       |      |             |      |      |        |                     |               |                 |       |
| -             |         |      |             |      |      |        |                     |               |                 |       |
| 数学评价          | -       |      |             |      |      |        |                     |               |                 |       |
| 学生评价          | +       |      |             |      |      |        |                     |               |                 |       |
|               |         |      |             |      |      |        |                     |               |                 |       |
|               |         |      |             |      |      |        |                     |               |                 |       |
|               |         |      |             |      |      |        |                     |               |                 |       |
|               |         |      |             |      |      |        |                     |               |                 |       |
|               |         |      |             |      |      |        |                     |               |                 |       |
|               |         |      |             |      |      |        |                     |               |                 |       |
|               |         |      |             |      |      |        |                     |               |                 |       |
|               |         |      |             |      |      |        |                     |               |                 |       |
|               |         |      |             |      |      |        |                     |               |                 |       |
|               |         |      |             |      |      |        |                     |               |                 |       |
|               |         |      |             |      |      |        |                     |               |                 |       |
|               |         |      |             |      |      |        |                     |               |                 |       |
|               |         | -    |             |      |      |        |                     |               | AND AND AND AND | 17.0  |

| 科技教会系统公理 |      |           |             |      |         |        |                 |                     |
|----------|------|-----------|-------------|------|---------|--------|-----------------|---------------------|
|          | 评价信息 |           |             |      |         |        | -               | _                   |
| 既的直面 ~   | 序雪   | 课程编号      | 课程名称        | 授课教师 | 评赦类别    | 巳评     | 是否提交            | 操作                  |
| 学籍成绩 ~   | 1    | CY0112201 | 创业基础        | 除紅燕  | 理论课     | 香      | 否               | 评价                  |
| 培养管理 ~   | 2    | KJ0122124 | 会计心理教育      | 纪亚55 | 理论课     | 否      | 否               | 评价                  |
| 考试报名 ~   | 3    | KJ0131603 | 中级财务会计      | 陈紫薇  | 理论课     | 浙      | 否               | 评价                  |
| 2111年7日  | 4    | KJ0231410 | 成本会计        | 王际峰  | 理论课     | æ      | 否               | 评价                  |
| 收学评价 🔿   | 5    | KJ0422222 | 财经法规与会计职业道德 | 全意   | 理论课     | 否      | 否               | 评价                  |
| 9年67 个   | 6    | KJ0531412 | 会计信息化处理     | 朱梅梅  | 理论课     | 否      | 否               | 评价                  |
| =+評約 →   | 7    | ZZ0142101 | 智能制造综合实训    | 蒋道殿  | 理论课     | 西      | 否               | 评价                  |
|          | 8    | 150152110 | 话副表演(B)     | 刘云   | 理论课     | 否      | 杏               | 评价                  |
|          | 9    | 150152111 | 话剧表演(C)     | 刘云   | 理论课     | 吾      | 否               | 评价                  |
|          | 10   | KJ0162233 | 会计英语        | 季翔   | 理论课     | 桮      | 否               | 评价                  |
|          | 11   | ZH0141102 | ERP沙盘模拟实训   | 阆沛辰  | 理论课     | 香      | 否               | 评价                  |
|          | 12   | MY0312103 | 形勢与政策(三)    | 未返   | 理论课     | K      | 否               | 评价                  |
|          |      |           | 15 (3)      |      | 1页/1页 总 | 12条 20 | <b>轰</b> /页 《 〈 | $1 \rightarrow \gg$ |
|          |      |           | Add line    |      |         |        |                 |                     |
|          |      |           |             |      |         |        |                 |                     |

| i vero                                                                                                    | Table 0                                                      |             |               |              |
|----------------------------------------------------------------------------------------------------|--------------------------------------------------------------|-------------|---------------|--------------|
| REELECT                                                                                                    | 学生评价                                                         |             |               |              |
|                                                                                                    | Produin<br>为了面好的做好我校教学质量些控。提高教学质量、教务处协问券通道                   | 查 您的评价结     | 里熔县我们评价的重     | (亜急老依据)      |
| 夏回し、                                                                                                    | 请完成评价才可进行选课或查询成绩.若有意见或建议,发以下信箱:院约                            | 记委信箱jscyjw@ | @163.com;教务处信 | 箱jscyjwc@163 |
| 成绩 ~                                                                                                    | 课程名称;创业基础 评赦大3                                               | 类:学生评价      |               |              |
| 管理 ~                                                                                                    |                                                              |             |               |              |
| 报名 ~                                                                                                    | 洋价描版(权重)                                                     | 评价选项        | 全远指标请选择       | ~            |
| いましん いちちょう いちちょう しょうちょう しょうちょう しょうしょう しょうしょう しょう | 作风下派 签止文明 情报寄告 为人师夫 关爱学生 不倦私情                                | 优秀          | 良好 中等 及格      | 不及格          |
| 平价 个                                                                                                    | constantes realizados (gambinos sarcinos roles a las criming |             |               |              |
| n ^                                                                                                    | 尊重学生、較风滅正、廣沽从較、海人不倦、以身作则、令人信服                                | 优秀          | 良好 中等 及格      | 不及格          |
| ∓l☆ →                                                                                                    |                                                              |             |               |              |
|                                                                                                    | <b>数学规范、业务精通、要生取业、一视同仁、躬行实践、注重素质</b>                         | 优秀          | 良好中等及格        | 不及格          |
|                                                                                                    |                                                              | C.          |               |              |
|                                                                                                    | 您还有其他建议吗?                                                    |             |               |              |
|                                                                                                    | 7                                                            |             |               |              |
|                                                                                                    | 波回 提交                                                        | 保存          |               |              |
|                                                                                                    |                                                              |             |               |              |
|                                                                                                    |                                                              |             |               |              |
|                                                                                                    |                                                              |             |               |              |
|                                                                                                    |                                                              |             |               |              |
|                                                                                                    |                                                              |             |               |              |